# **BYOD Enrollment**

# User-guide for Android Devices

[Version 1.6 – 25<sup>th</sup> June, 2024]

virtusa

## 1) Virtusa BYOD Program

The Virtusa BYOD (Bring Your Own Device) program allows all Virtusa employees to access corporate data and applications from Apple and Android mobile devices using Intune secure Mobile Device Management (MDM) platform.

The program is intended to provide access to Virtusa information whilst keeping your device secure without interfering with your personal information and settings. It also provides you the additional feature of wiping the device in situations where it is lost or stolen.

# 2) Prerequisites for Enrollment

- Device OS should be updated to the latest version of Android: 11.0 or above
- Devices should not be rooted/jail broken
- Devices should not be enrolled with any other Mobile Device Management (MDM) solution
- Minimum of 600 MB free space should be available in the device prior installation
- A Google ID is required, and Wi-Fi connectivity is preferred for enrollment
- Configuration time will take around 15 minutes

## 3) Virtusa BYOD Portal

The Virtusa BYOD portal provides a comprehensive view on the MDM solution provided by Virtusa for its employees. This portal will guide and assist employees in the entire journey of enrolling, managing and unenrolling devices. You can access this site by:

Scanning the below QR code

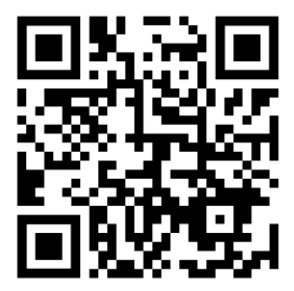

Typing byod.virtusa.com on your mobile device browser

In addition to the information on default and featured apps available in the program, the BYOD portal is also equipped with videos and guides to assist you in enrolling devices. Before the enrollment process please review the terms of use available in the portal to understand what Virtusa can see and cannot see

# 4) BYOD (Intune MDM) Enrollment Steps

Step 01: Visit the Virtusa BYOD Portal <br/>
step 01: Visit the Virtusa BYOD Portal <br/>
byod.virtusa.com via your mobile device

Step 02: Read and accept the Terms of Service

Step 03: Tap on 'Start the Enrollment'

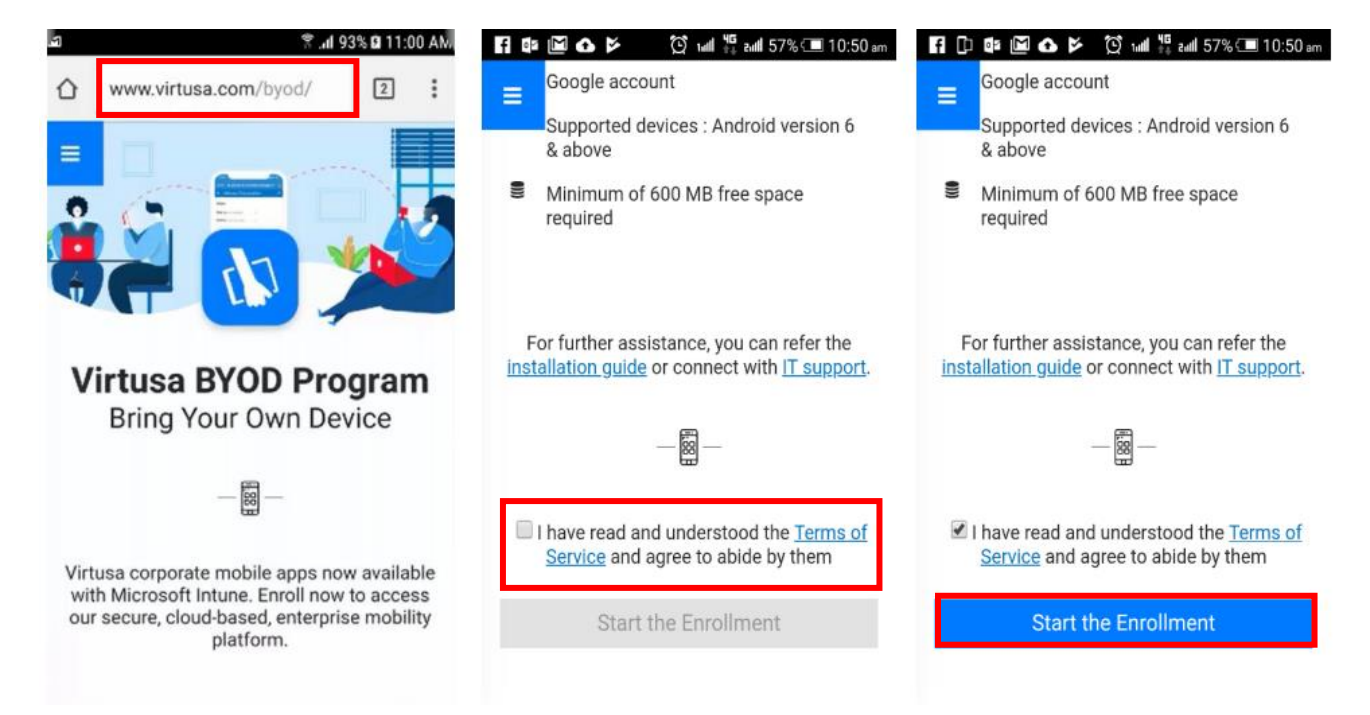

Step 04: Tap on 'Install' once the Company Portal app opens on Play Store

#### Step 05: Open the Company Portal app once downloaded

#### Step 06: Tap on 'Sign In'

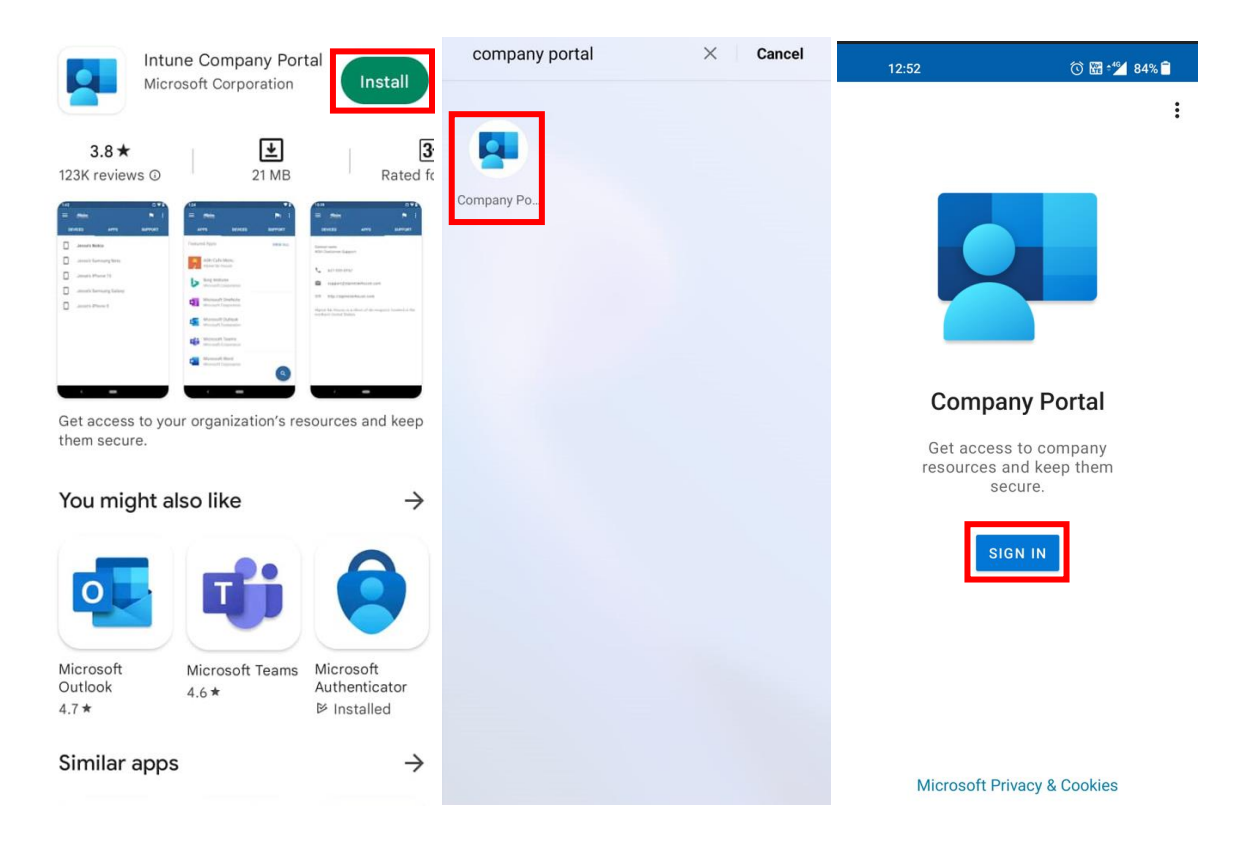

Step 07: Enter your Virtusa account username (your Virtusa e-mail) and tap on 'Next'

Step 08: Enter your Virtusa account password and tap on 'Sign In'

#### Step 09: Tap on 'Begin'

| Company Portal                                                                             | Company Portal                                                                                                    | Virtusa Corporation :                                                                                                    |
|--------------------------------------------------------------------------------------------|----------------------------------------------------------------------------------------------------|----------------------------------------------------------------------------------------------------|
| Microsoft Intune Microsoft Sign in akatikaneni@virtusa.com Can't access your account? Next | virtusa.com   c akatikaneni@virtusa.com   c akatikaneni@virtusa.com   c akatikaneni@virtusa.com   Forgot my password Use an app instead   l sign in | <ul> <li>Virtusa Corporation Access<br/>Setup</li> <li>Let's set up your device to access your email,<br/>Wi-Fi, and apps for work. You'll also be able to<br/>manage your devices.</li> <li>Get your device managed</li> <li>Update device settings</li> <li>Learn more about device setup</li> </ul> |
| 🔾 Sign-in options                                                                          |                                                                                                    |                                                                                                    |
| Terms of use Privacy & cookies ••••                                                        | Terms of use Privacy & cookles · · · ·                                                                                                    | POSTPONE BEGIN                                                                                                    |

#### Step 10: Read and tap on 'Continue' to proceed

Step 11: Read and tap on 'Next' to proceed further

Step 12: Enter the verification code and tap on 'Activate'

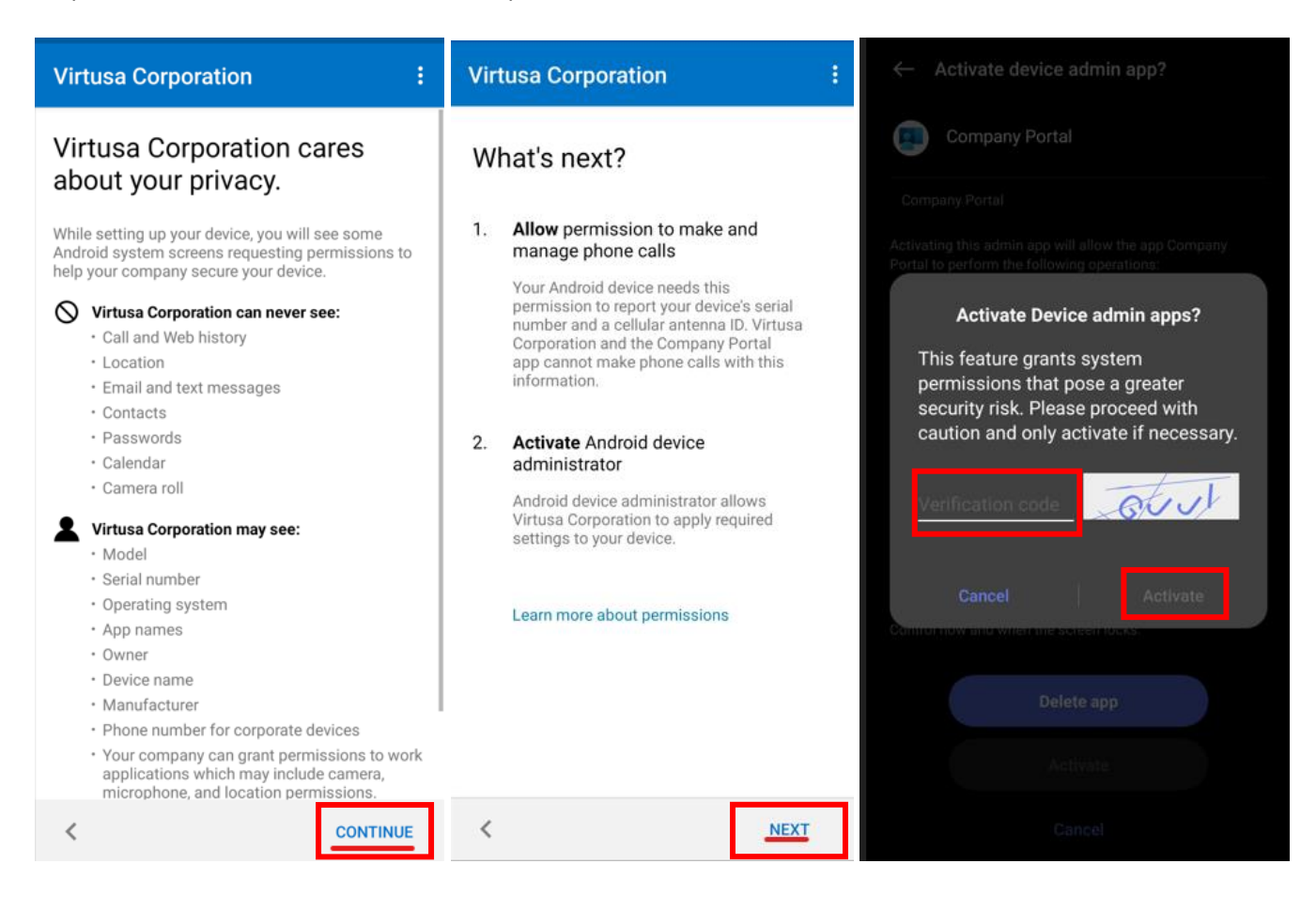

#### Step 13: Read and tap on 'Activate'

Note: Your device will finish setting up the device admin app

Step 14: Select 'Mobile Devices (iOS / Android)' and tap on 'Done'

| ← Activate device admin app?                                                                                                    | Virtusa Corporation                           | Virtusa Corporation                                                                 |  |  |
|----------------------------------------------------------------------------------------------------|-----------------------------------------------|-------------------------------------------------------------------------------------|--|--|
| Company Portal                                                                                                    |                                               | Choose the best category for this device                                            |  |  |
| Company Portal                                                                                                    |                                               | This category helps your company support provide                                    |  |  |
| Activating this admin app will allow the app Company<br>Portal to perform the following operations:                                                                           |                                               | After setting this category, you must contact your<br>company support to change it. |  |  |
| Erase all data<br>Erase the phone's data without warning by performing a                                                                                                    |                                               | Categories                                                                          |  |  |
| Change Lock screen password<br>Change the screen lock                                                                                                    |                                               | Mobile Devices ( iOS / Android )                                                    |  |  |
| Set password rules<br>Control the length and the characters allowed in screen                                                                                                 | Registering your device                       | Windows (10 / 11)                                                                   |  |  |
| lock passwords and PINs. Monitor screen unlock attempts                                                                                                    | This may take a few minutes You can use other | O MAC Devices                                                                       |  |  |
| Monitor the number of incorrect passwords typed, when<br>unlocking the screen, and lock the phone or erase all the<br>phone's data if too many incorrect passwords are typed. | Corporation resources yet.                    | O Citi Kiosk Machines                                                               |  |  |
| Lock the screen<br>Control how and when the screen locks.                                                                                                    |                                               | O BMO Kiosk Machines                                                                |  |  |
|                                                                                                    |                                               | O JPMC Kiosk Machines                                                               |  |  |
| Delete app                                                                                                    |                                               |                                                                                     |  |  |
| Activate                                                                                                    |                                               |                                                                                     |  |  |
| Cancel                                                                                                    |                                               | DONE                                                                                |  |  |

#### Step 15: Tap on 'Continue' to proceed

Note: You will now be prompted to install the **Microsoft Defender** app which is a mandetory app for Tier 0, Tier 01, Tier 02, Tier 04 and Tier 05 employees excluding Tier 03 to complete the mobile device enrollemt. This app protects your device and its applications from cyber security threats.

Step 16: Go to the Notifications bar and select 'Install Microsoft Defender from Play store'

| Virtusa Corporation                                                                                | :                              | ÷         | Update device settings                                                                                                    | Monday, Feb 6                                          | © ₩•1         |
|----------------------------------------------------------------------------------------------------|--------------------------------|-----------|----------------------------------------------------------------------------------------------------|--------------------------------------------------------|---------------|
| Virtusa Corporation Ac<br>Setup                                                                    | ccess                          | akat<br>! | ikaneni_Android_2/6/2023_7:24 AM<br>You need to update settings on this device.<br>Last checked: February 6, 12:58                                                                                                 |                                                        |               |
| Let's set up your device to access<br>Wi-Fi, and apps for work. You'll als<br>manage your devices. | s your email,<br>so be able to |           | Your company needs you to adjust these<br>settings to comply with organizational<br>policies. Tap Confirm Device Settings to<br>recheck these settings.                                                            | Jio                                                    | ¢             |
| Device Registration                                                                                |                                |           | Install and activate Microsoft                                                                                                    | Install Oracle Fussion from P                          | lay Store     |
| 2 Update device settings<br>Learn more about device setup                                          |                                |           | device<br>Your company uses Microsoft Defender<br>for Endpoint to help protect your device<br>from malware and other threats. Install<br>Microsoft Defender for Endpoint and<br>launch it to begin protecting your |                                                        |               |
|                                                                                                    | device.                        | device.   | <b>∑</b> ∎ 4m                                                                                                    |                                                        |               |
|                                                                                                    |                                |           | How to resolve this                                                                                                    | Required application<br>Install Microsoft Outlook from | n Play Store  |
|                                                                                                    |                                |           |                                                                                                    | <b>⊠</b> ∎ 4m                                          |               |
|                                                                                                    |                                |           |                                                                                                    | Required application<br>Install Microsoft Teams from   | Play Store    |
|                                                                                                    |                                |           |                                                                                                    | 翻 4m<br>Required application                           |               |
| POSTPONE                                                                                           | CONTINUE                       |           | CONFIRM DEVICE SETTINGS                                                                                                    | Install Microsoft Defender fro                         | om Play Store |

Note: The app will be available on your mobile home screen once installed.

# 5) Microsoft Defender Configuration Steps

#### Step 1: 'Open' the Microsoft Defender app

- Step 2: Select 'Sign in with a different account'
- Step 3: Enter your Virtusa account username tap 'Sign in'
- Step 4: Enter your Virtusa account password and tap 'Sign in' again

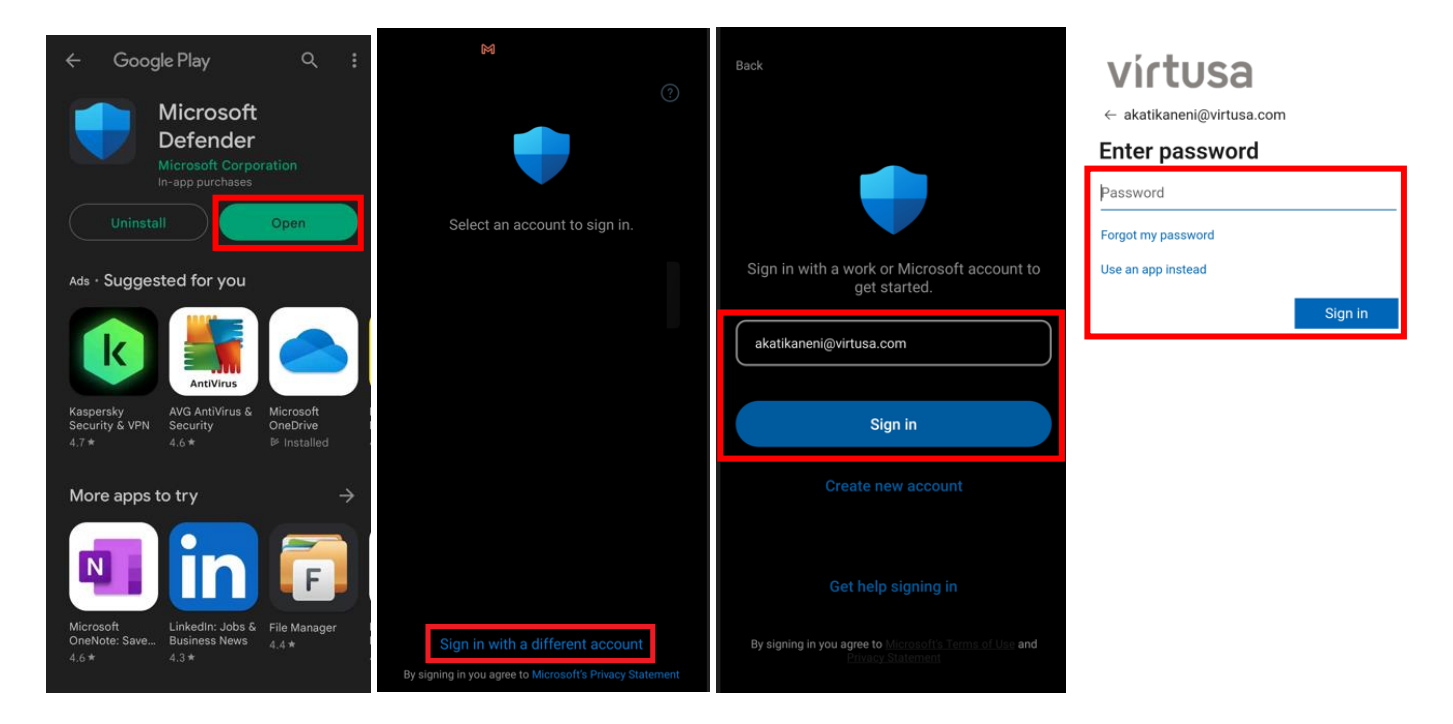

Step 5: 'Accept' the Microsoft Defender Application license terms

Step 6: Tap on 'Begin'

Step 7: Tap on 'Allow'

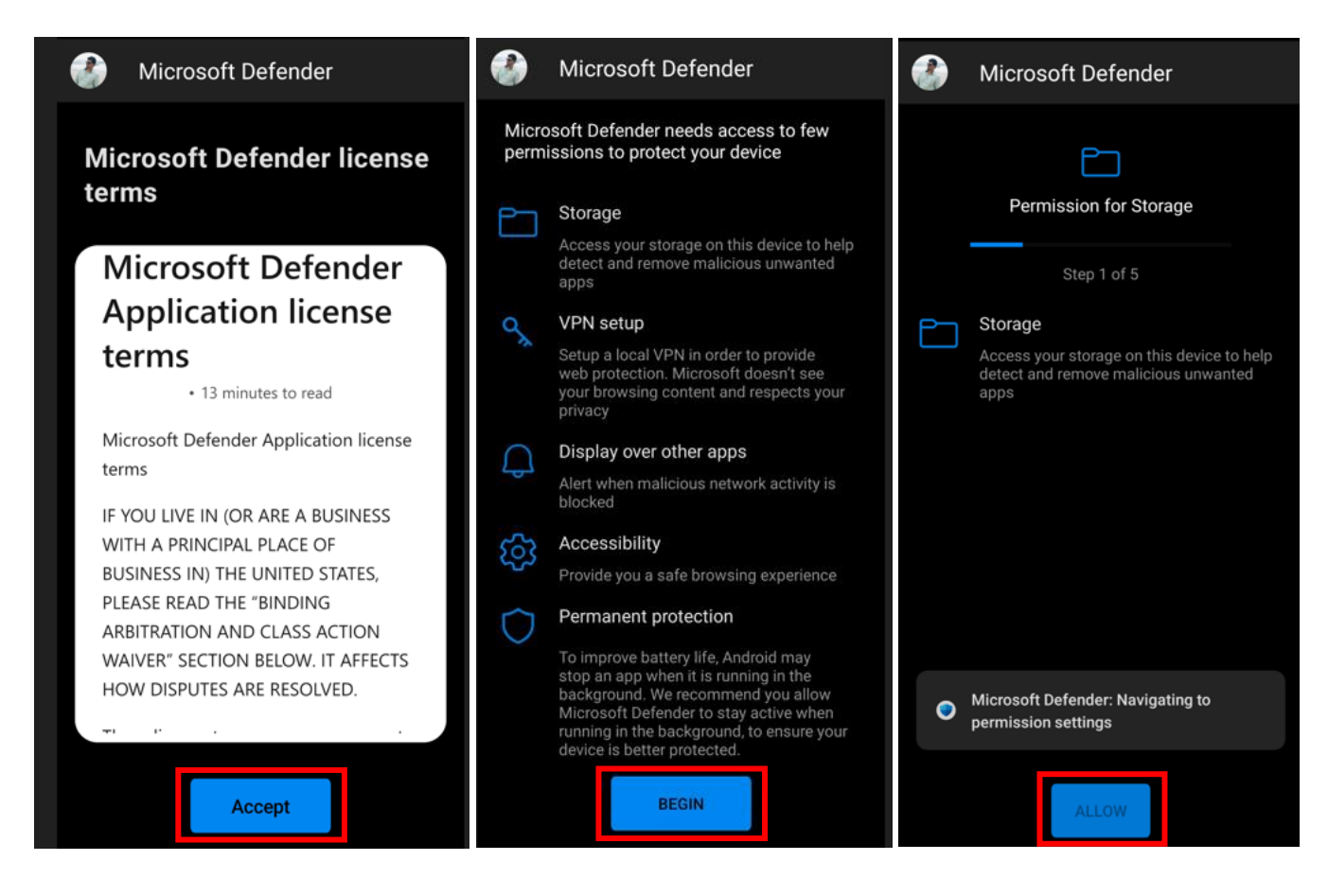

#### Step 8: Enable 'Allow access to manage all apps'

#### Step 9: Tap on 'Allow'

#### Step 10: Tap on 'Allow'

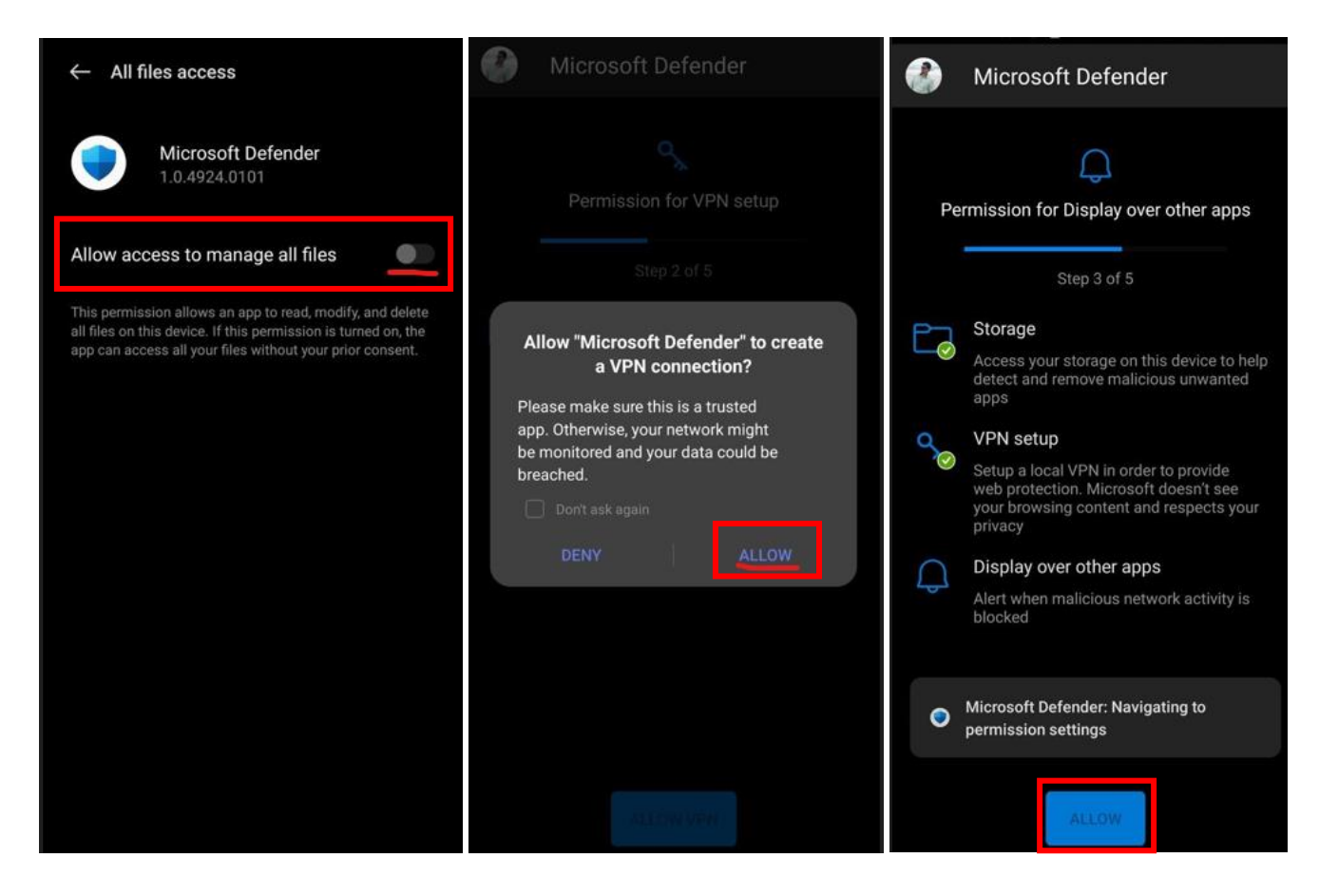

Step 11: Select 'Always'

Step 12: Tap on 'Agree'

Step 13: Select 'Microsoft Defender Accessibility Service'

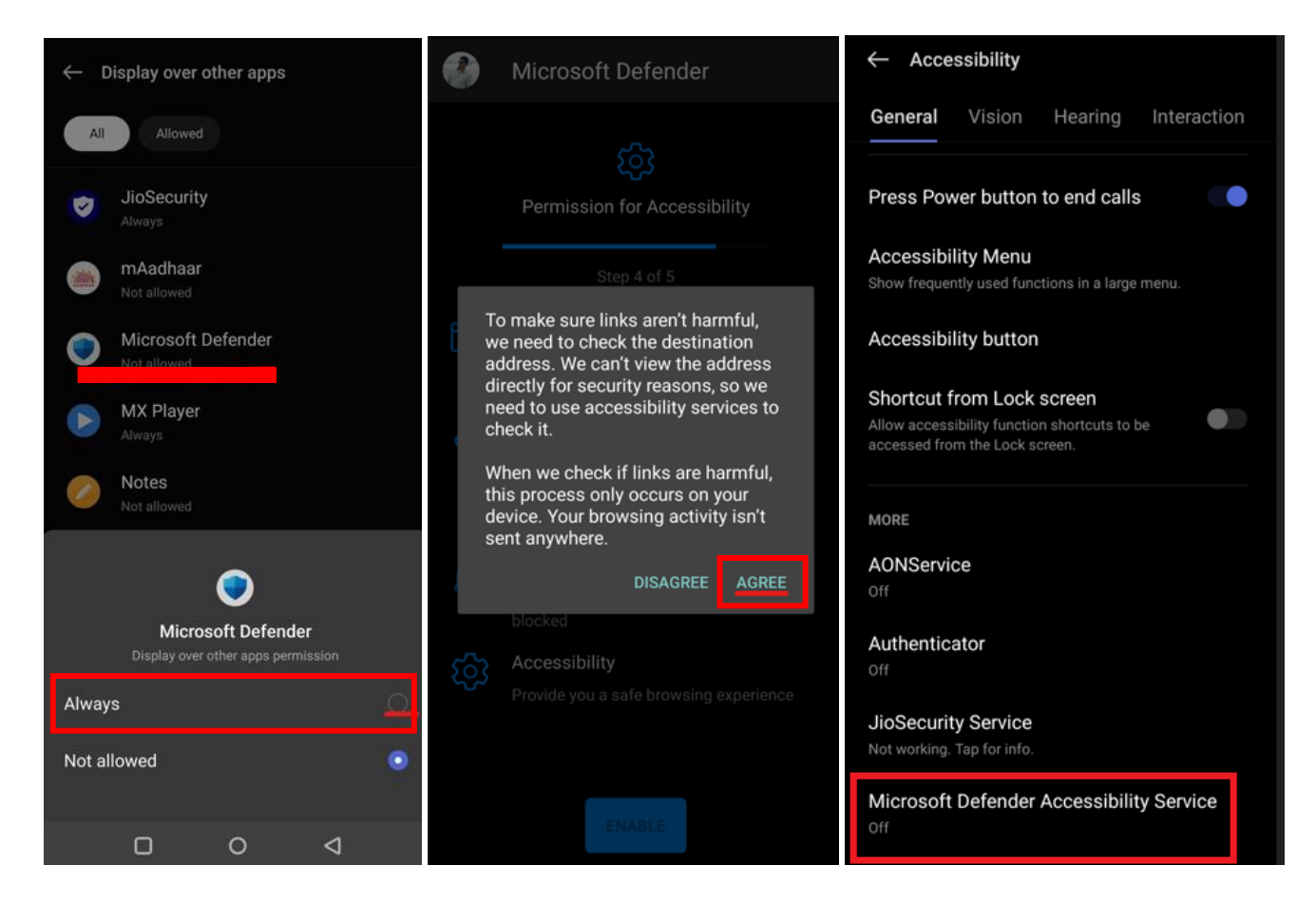

#### Step 14: Enable 'Microsoft Defender Accessibility Service'

#### Step 15: Tap on 'Allow'

#### Step 16: Tap on 'Allow'

| ← Microsoft Defender Accessibility Service                                                                                                    | Microsoft Defender Accessibility Service     Microsoft Defender                                                                                                    |
|----------------------------------------------------------------------------------------------------|----------------------------------------------------------------------------------------------------|
| Microsoft Defender Accessibility Service                                                                                                    | Microsoft Defender Accessibility<br>Service                                                                                                    |
| Shortcut<br>Off                                                                                                    | Shortcut Permission for Permanent protection                                                                                                    |
| About this function<br>Microsoft Defender uses the Android Accessibility<br>Service to check links you tap or access in supported web<br>browsers. This protects you from malicious, undesirable or<br>illegal content. No personal information is collected. | About this function<br>Microsoft Defender uses the Android Accessibility<br>Service to check links you tap or access in supported web<br>Let app always run in<br>background?<br>Allowing Microsoft Defender to                                                                          |
| The Microsoft Defender Accessibility Service uses the<br>following accessibility capabilities:                                                                                                    | Allow "Microsoft Defender Accessibility<br>Service" to have full control of your device? always run in the background may<br>reduce battery life.                                                                                                    |
| Observe your actions:<br>This is required to notify the Microsoft Defender<br>Accessibility Service when a supported browser becomes                                                                                                    | Full control is appropriate for apps that help you with accessibility needs, but not for most apps. You can change this later from Settings > Apps & notifications.                                                                                                    |
| Retrieve Window Content:<br>This is required so that the Microsoft Defender can identify<br>web page displayed in the browser window.                                                                                                    | It can read all content on the screen and display content over other apps.       DENY       ALLOW                                                                                                    |
|                                                                                                    | <ul> <li>View and perform actions<br/>It can track your interactions with an app or<br/>a hardware sensor, and interact with apps<br/>on your behalf.</li> <li>Display over other apps<br/>Alert when malicious network activity is<br/>blocked</li> <li>Permanent protection</li> </ul> |
|                                                                                                    | To improve battery life, Android may Deny Allow                                                                                                    |

Note. The device will be scanned and confirmed as protected

Step 17: Tap on 'Confirm Device Setings'

Note: Your device enrollement is now completed. You can find more details of your device under 'Device Details'

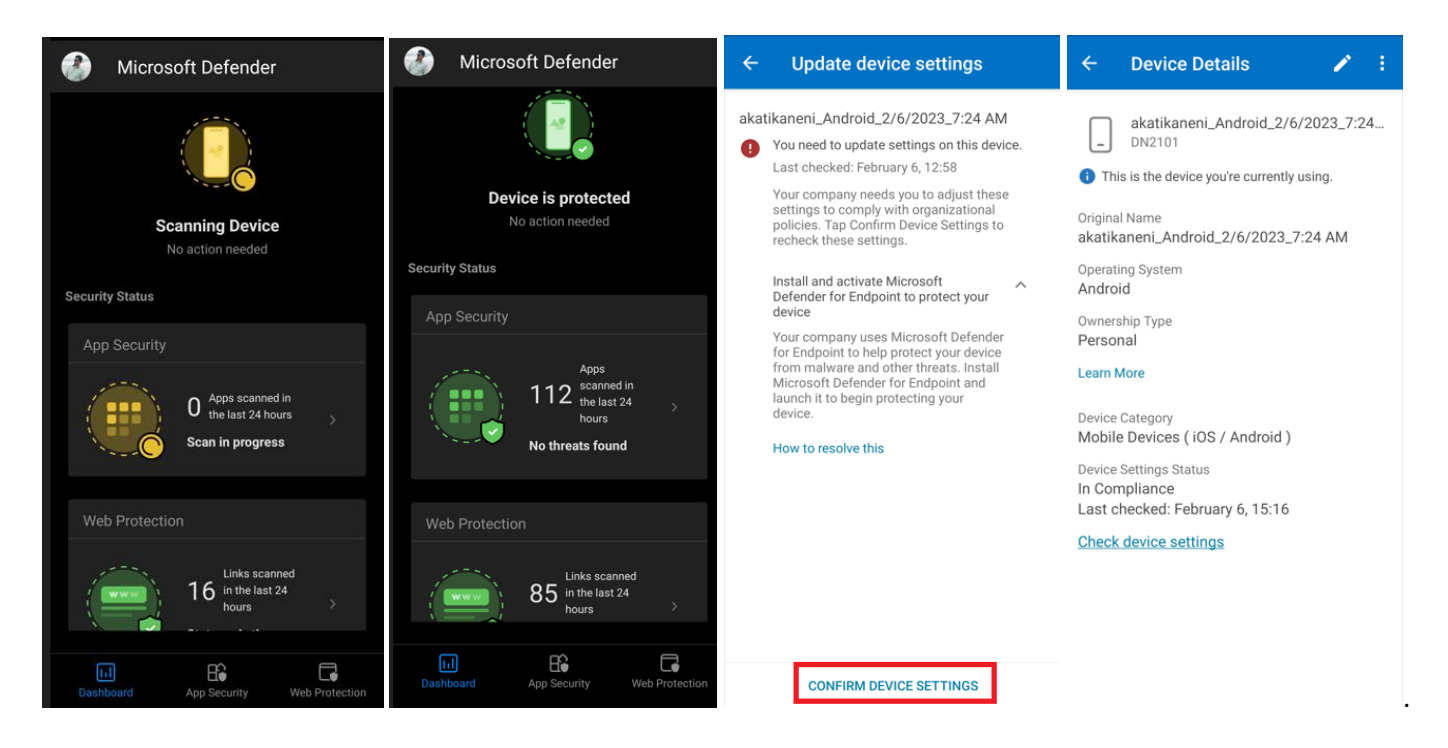

Step 18: Go to the Notifications bar again and continue installing the other default Virtusa apps (Edge, Authenticator, Teams, Outlook) as prompted

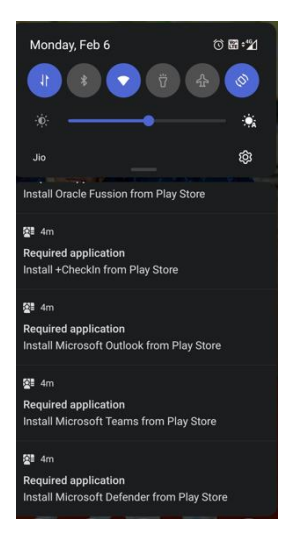

Note: You may also search for more Virtusa apps via the Company Portal app and self-install them.